## Data Fundamentals Lab 3: Data Cleaning

In this lab, you will clean data scraped from a web page to make it easier to analyse. You will fix data labels, spellings, formatting, and arrangement.

## Crime Statistics in Tanzania

In this lab, you will clean the **Criminal Offences and Road Accidents, Tanzania**, **2013 - 2016** dataset from the Tanzania in Figures 2016 report. Cleaning data is an important first step to make the data ready for analysis.

- 1. Open <u>Tanzania in Figures 2016</u> and save a copy of the PDF locally on your computer.
- Using Tabula, scrape the Criminal Offences and Road Accidents, Tanzania 2013 - 2016 table on pages 79 - 81.
- 3. Export the scraped data as a CSV and open in Microsoft Excel or LibreOffice Calc.
- Save As and label the data as criminal\_offences\_road\_accidents\_tanzania\_2013\_2016.xlsx.
- 5. Rename the current (and only) sheet as **ORIGINAL**.

6. Create a clean copy of the tab and label it **WORKING**. We will be working on this sheet for the cleaning exercises.

| A37 | 🔹 🏂 🚬 🔲 Unlawful Possession of Arms     |                        |                   |                      |                      |         |   |
|-----|-----------------------------------------|------------------------|-------------------|----------------------|----------------------|---------|---|
|     | A                                       |                        | В                 | С                    | D                    | E       | F |
| 31  | House burning/arson cases               |                        | 2402              | 2293                 | 2031                 | 1962    |   |
| 32  | Fire accidents                          |                        | 369               | 740                  | 577                  | 828     |   |
| 33  | Counterfeits/Forgery                    |                        | 300               | 316                  | 577                  | 1068    |   |
| 34  | Total                                   | Action                 |                   | intercopy succe      |                      | 0700    |   |
| 35  | Offences against Public Tranquility     | Move                   |                   | 🛞 Сору               |                      |         |   |
| 36  |                                         | Location<br>To documen | t                 |                      |                      |         |   |
| 37  | Unlawful Possession of Arms             | criminal_off           | ences_road_accide | nts_tanzania_2013_20 | 16 (current document | ÷ 472   |   |
| 38  | Illicit Drugs                           | Insert befor           | e                 |                      |                      | 679     |   |
| 39  | Possession of Bhang                     | - move to e            | nd position -     |                      |                      | 8910    |   |
| 40  | Possession of Bhang Farms               |                        |                   |                      |                      | 102     |   |
| 41  | Possession of Khat                      |                        |                   |                      |                      | 1465    |   |
| 42  | Government trophies                     |                        |                   |                      |                      | 1087    |   |
| 43  | Smuggling                               | New name               |                   |                      |                      | 246     |   |
| 44  | Corruption                              | WORKING                |                   |                      |                      | 14      |   |
| 45  | Illicit local liquor                    | Help                   |                   |                      | OK Canc              | el 6977 |   |
| 46  | Manufacture Instruments of Local Liquor |                        | 162               | 263                  | 367                  | 560     |   |
| 47  | Unlawful Possession of Ammunition       |                        | 114               | 98                   | 116                  | 97      |   |
| 48  | Unlawful possession of bombs            |                        | 6                 | 13                   | 12                   | 15      |   |
| 49  | Illegal Fishing                         |                        | 0                 | 0                    | 33                   | 149     |   |
| 50  | Illegal possession of Forest products   |                        | 0                 | 0                    | 17                   | 223     |   |
| M   | CRIGINAL                                |                        | )                 |                      |                      |         |   |

- 7. Open the original Tanzania in Figures 2016 PDF you saved to compare the result of the scraping and what to clean.
- 8. The first thing to notice is the empty rows in the scraped data set. These do not exist in the original table. Let us get rid of them.
- 9. Delete rows 3, 13, 36 and 56. The last row now should be row 59.

| 51 Crime Type                                        | 2013   | 2014    | 2015    | 2016    |  |
|------------------------------------------------------|--------|---------|---------|---------|--|
| 52 Road Traffic Accidents, Death and Injured Persons |        |         |         |         |  |
| 53 Major                                             | 24480  | 15420   | 8777    | 10297   |  |
| 54 Minor                                             | 663722 | 1110252 | 1381705 | 2200442 |  |
| 55 Total                                             | 688202 | 1125672 | 1390482 | 2210739 |  |
| 56 Road accidents                                    | 24480  | 15420   | 8777    | 10297   |  |
| 57 Fatal accidents                                   | 3545   | 3106    | 2909    | 2840    |  |
| 58 Deaths                                            | 4091   | 3857    | 3574    | 3381    |  |
| 59 Injured Persons                                   | 21536  | 15230   | 9993    | 9549    |  |
| 60                                                   |        |         |         |         |  |

10. Next, let's focus on the header row (row 1). The header labels are not so

clear. We can improve upon them:

- a. Recorded incidents in 2013
- b. Recorded incidents in 2014
- c. Recorded incidents in 2015
- d. Recorded incidents in 2016

| A1:E       | A1:E1 🔹 🙀 ∑ = Record incidents in 2016 |                          |                          |                          |                          |  |  |
|------------|----------------------------------------|--------------------------|--------------------------|--------------------------|--------------------------|--|--|
|            | A                                      | В                        | C                        | D                        | E                        |  |  |
| Crime Type |                                        | Record incidents in 2013 | Record incidents in 2014 | Record incidents in 2015 | Record incidents in 2016 |  |  |

11. Rows 10, 32, 50 and 55 represent some kind of totals. In a clean dataset, values that can be regenerated from other values in the dataset are considered redundant and should be removed. Total or sum values, averages, minimums and maximums are common examples of these. For this dataset, we will delete these **rows (10, 32, 50 and 55)**. The last row after these deletions should be **row 55**.

| 49 | Road Traffic Accidents, Death and Injured Persons |        |         |         |         |
|----|---------------------------------------------------|--------|---------|---------|---------|
| 50 | Major                                             | 24480  | 15420   | 8777    | 10297   |
| 51 | Minor                                             | 663722 | 1110252 | 1381705 | 2200442 |
| 52 | Road accidents                                    | 24480  | 15420   | 8777    | 10297   |
| 53 | Fatal accidents                                   | 3545   | 3106    | 2909    | 2840    |
| 54 | Deaths                                            | 4091   | 3857    | 3574    | 3381    |
| 55 | Injured Persons                                   | 21536  | 15230   | 9993    | 9549    |
| 56 |                                                   |        |         |         |         |

- 12. We can delete Row 48 since it is a repetition of the original header and is not necessary anymore (since the dataset is now combined). The last row after this action should be Row 54.
- 13. Next, you may notice that rows 2, 10, 31 and 48 are originally sub-headings for the different categories of offences. We can think of these as indicators of who or what the offences were committed against. We should create a new column for this indicator. Label this column as
  "Offence Against" in Column F.
- 14. Type "Person" into **cell F3** to indicate that this offence was committed against a person.
- 15. While cell F3 is still selected, move the cursor to the bottom-right corner of the cell until you see a **plus sign**. Click, hold and drag the box all the way down to cell F9 (this is the last row under the **Offences Against Person** section).

|    | A                            | В                          | C                          | D                          | E                          | F               |
|----|------------------------------|----------------------------|----------------------------|----------------------------|----------------------------|-----------------|
| 1  | Crime Type                   | Recorded incidents in 2013 | Recorded incidents in 2014 | Recorded incidents in 2015 | Recorded incidents in 2016 | Offence Against |
| 2  | Offences Against Person      |                            |                            |                            |                            |                 |
| 3  | Killings/Murder              | 3929                       | 3775                       | 3560                       | 3318                       | Person          |
| 4  | Rape                         | 6105                       | 6028                       | 5802                       | 7645                       | Person          |
| 5  | Un-natural Offence           | 820                        | 944                        | 928                        | 1202                       | Person          |
| 6  | Child Stealing               | 192                        | 146                        | 146                        | 170                        | Person          |
| 7  | Child Desertion              | 243                        | 237                        | 205                        | 159                        | Person          |
| 8  | Defilement                   | 10                         | 15                         | 12                         | 18                         | Person          |
| 9  | Human Trafficking            | 36                         | 21                         | 45                         | 55                         | Person          |
| 10 | Offences Related to Property |                            |                            |                            |                            |                 |
|    |                              |                            |                            |                            |                            |                 |

16. Repeat similar steps for the other offences as follows:

- a. Property: F11 to F30
- b. Public Tranquility: F32 to F47
- c. Road Traffic Accidents, Death and Injured Persons: F49 to F54

| E                  |
|--------------------|
| Offence Against    |
|                    |
| Person             |
| Person             |
| Person             |
| Person             |
| Person             |
| Person             |
| Person             |
|                    |
| Property           |
| Property           |
| Property           |
| Property           |
| Property           |
| Property           |
| Property           |
| Property           |
| Property           |
| Property           |
| Property           |
| Property           |
| Property           |
| Property           |
| Property           |
| Property           |
| Property           |
| Property           |
| Property           |
| Property           |
|                    |
| Public Tranquility |
|                    |
|                    |
|                    |
| Public Tranquility |
|                    |
| Public Tranguility |

- 17. Now we can delete rows 2, 10, 31 and 48 since this data is captured in column F.
- 18. Our next goal is to ensure that each cells contains an appropriate value. Let us start with filling any cell that's empty. Cells **B14** and **C14** are the only cells containing no value. This could be as a result of no data being available or being recorded at the time of reporting. To correct this, type **NA** into cells B14 and C14.

| 12 | Robbery with Violence                  | 5710  | <mark>5</mark> 294 | 4507  |
|----|----------------------------------------|-------|--------------------|-------|
| 13 | Robbery through fire arms -Breaking in | 23017 | 21479              | 20337 |
| 14 | Property theft                         | NA    | NA                 | 179   |
| 15 | Theft of Motorcycle                    | 4695  | 5232               | 5317  |
| 16 | Theft of motor vehicles                | 464   | 427                | 488   |

19. Lastly, we need to replace the "-" character in cells B25 and C10. One possible option will be to use the Find & Replace feature where we can replace "-" with "NA". When we do this however, we also end up replace the hyphenated words in cells A4, A13, A17 and A20. This is not what we want. We need to be more specific.

|    | A                                                     | В                          | C                          |
|----|-------------------------------------------------------|----------------------------|----------------------------|
| 1  | Crime Type                                            | Recorded incidents in 2013 | Recorded incidents in 2014 |
| 2  | Killings/Murder                                       | 3929                       | 3775                       |
| 3  | Rape                                                  | 6105                       | 6028                       |
| 4  | UnNAnatural Offence                                   | 820                        | 944                        |
| 5  | Child Stealing                                        | 192                        | 146                        |
| 6  | Child Desertion                                       | 243                        | 237                        |
| 7  | Defilement                                            | 10                         | 15                         |
| 8  | Human Trafficking                                     | 36                         | 21                         |
| 9  | Guns theft / theft of Arms                            | 76                         | 59                         |
| 10 | Robbery in Highway                                    | 3                          | NA                         |
| 11 | Armed Robbery                                         | 1266                       | 1127                       |
| 12 | Robbery with Violence                                 | 5710                       | 5294                       |
| 13 | Robbery through fire arms NABreaking in               | 23017                      | 21479                      |
| 14 | Property theft                                        | NA                         | NA                         |
| 15 | Theft of Motorcycle                                   | 4695                       | 5232                       |
| 16 | Theft of motor vehicles                               | 464                        | 427                        |
| 17 | Fake money NACounterfeiting of Bank Notes             | 664                        | 517                        |
| 18 | Livestock theft                                       | 5307                       | 5119                       |
| 19 | Bank robbery                                          | 116                        | 55                         |
| 20 | Theft in the public sectors NAParastatal Organization | 158                        | 59                         |
| 21 | Theft in the trade unions/Cooperative union           | 13                         | 32                         |
| 22 | Theft in the Local Government                         | 11                         | 6                          |
| 23 | Crime Type                                            | 2013                       | 2014                       |
| 24 | Theft in the Central Government                       | 14                         | 8                          |
| 25 | Theft in political parties                            | NA                         | 2                          |
| 26 | House burning/arson cases                             | 2402                       | 2293                       |
| 27 | Fire accidents                                        | 369                        | 740                        |

20. To fix this, do the following:

- a. Select only columns B and C.
- b. Type **Ctrl + H**

- c. Type "-" in the Find section and "NA" in the Replace section. Note: the quotes should not be included when typing.
- d. Click on "Other options".
- e. Select the "Current selection only" option
- f. Click on **Replace all**.

| 3929                              |                      | 3//5        |                 |  |
|-----------------------------------|----------------------|-------------|-----------------|--|
|                                   | Find & Replace       | 2           | 8               |  |
| Search For                        |                      |             |                 |  |
|                                   |                      |             | Find Next       |  |
| -                                 |                      | <b>•</b>    | Find All        |  |
|                                   |                      |             | -               |  |
| <br>Replace With                  |                      |             |                 |  |
|                                   |                      |             | Replace         |  |
| NA                                |                      | ▼           | Replace All     |  |
|                                   |                      |             |                 |  |
| 🗌 Match case 🗌 S                  | Search formatted dis | play string | Entire cells    |  |
| <ul> <li>Other options</li> </ul> |                      |             |                 |  |
| Current selection                 | n only               | 🗌 Backwa    | rds             |  |
| <br>Regular expression            | ions                 | Search 1    | for Cell Styles |  |
| <br>Similarity search             | Similarities         | 🗌 Search i  | in all sheets   |  |
| Search in: F                      | ormulae 🛫            |             |                 |  |
| <br>Search direction:             | Rows                 |             |                 |  |
|                                   | Columns              |             | -               |  |
| Help                              |                      |             | Close           |  |
|                                   |                      |             |                 |  |
| <br>300                           |                      | 316         |                 |  |
| 606                               |                      | 355         |                 |  |

## Data Fundamentals Lab 3: Data Cleaning

| 8  | Human Trafficking                                    |    | 36    | 21    |
|----|------------------------------------------------------|----|-------|-------|
| 9  | Guns theft / theft of Arms                           |    | 76    | 59    |
| 10 | Robbery in Highway                                   |    | 3     | NA    |
| 11 | Armed Robbery                                        |    | 1266  | 1127  |
| 12 | Robbery with Violence                                |    | 5710  | 5294  |
| 13 | Robbery through fire arms -Breaking in               |    | 23017 | 21479 |
| 14 | Property theft                                       | NA |       | NA    |
| 15 | Theft of Motorcycle                                  |    | 4695  | 5232  |
| 16 | Theft of motor vehicles                              |    | 464   | 427   |
| 17 | Fake money -Counterfeiting of Bank Notes             |    | 664   | 517   |
| 18 | Livestock theft                                      |    | 5307  | 5119  |
| 19 | Bank robbery                                         |    | 116   | 55    |
| 20 | Theft in the public sectors -Parastatal Organization |    | 158   | 59    |
| 21 | Theft in the trade unions/Cooperative union          |    | 13    | 32    |
| 22 | Theft in the Local Government                        |    | 11    | 6     |
| 23 | Crime Type                                           |    | 2013  | 2014  |
| 24 | Theft in the Central Government                      |    | 14    | 8     |
| 25 | Theft in political parties                           | NA |       | 2     |
| 26 | House burning/arson cases                            |    | 2402  | 2293  |
| 27 | Fire accidents                                       |    | 369   | 740   |
| 28 | Counterfeits/Forgery                                 |    | 300   | 316   |

## 21. Your data is now ready to use.

| 1.1 | A                                                    | В                          | С                          | D                          | E                          | F                                                 |
|-----|------------------------------------------------------|----------------------------|----------------------------|----------------------------|----------------------------|---------------------------------------------------|
| 1   | Crime Type                                           | Recorded incidents in 2013 | Recorded incidents in 2014 | Recorded incidents in 2015 | Recorded incidents in 2016 | Offence Against                                   |
| 2   | Killings/Murder                                      | 3929                       | 3775                       | 3560                       | 3318                       | Person                                            |
| 3   | Rape                                                 | 6105                       | 6028                       | 5802                       | 7645                       | Person                                            |
| 4   | Un-natural Offence                                   | 820                        | 944                        | 928                        | 1202                       | Person                                            |
| 5   | Child Stealing                                       | 192                        | 146                        | 146                        | 170                        | Person                                            |
| 6   | Child Desertion                                      | 243                        | 237                        | 205                        | 159                        | Person                                            |
| 7   | Defilement                                           | 10                         | 15                         | 12                         | 18                         | Person                                            |
| 8   | Human Trafficking                                    | 36                         | 21                         | 45                         | 55                         | Person                                            |
| 9   | Guns theft / theft of Arms                           | 76                         | 59                         | 53                         | 33                         | Property                                          |
| 10  | Robbery in Highway                                   | 3                          | NA                         | 3                          | 29                         | Property                                          |
| 11  | Armed Robbery                                        | 1266                       | 1127                       | 913                        | 726                        | Property                                          |
| 12  | Robbery with Violence                                | 5710                       | 5294                       | 4507                       | 3945                       | Property                                          |
| 13  | Robbery through fire arms -Breaking in               | 23017                      | 21479                      | 20337                      | 19803                      | Property                                          |
| 14  | Property theft                                       | NA                         | NA                         | 179                        | 193                        | Property                                          |
| 15  | Theft of Motorcycle                                  | 4695                       | 5232                       | 5317                       | 5633                       | Property                                          |
| 16  | Theft of motor vehicles                              | 464                        | 427                        | 488                        | 452                        | Property                                          |
| 17  | Fake money -Counterfeiting of Bank Notes             | 664                        | 517                        | 416                        | 563                        | Property                                          |
| 18  | Livestock theft                                      | 5307                       | 5119                       | 4879                       | 5106                       | Property                                          |
| 19  | Bank robbery                                         | 116                        | 55                         | 45                         | 23                         | Property                                          |
| 20  | Theft in the public sectors -Parastatal Organization | 158                        | 59                         | 72                         | 90                         | Property                                          |
| 21  | Theft in the trade unions/Cooperative union          | 13                         | 32                         | 2                          | 56                         | Property                                          |
| 22  | Theft in the Local Government                        | 11                         | 6                          | 11                         | 152                        | Property                                          |
| 23  | Crime Type                                           | 2013                       | 2014                       | 2015                       | 2016                       | Property                                          |
| 24  | Theft in the Central Government                      | 14                         | 8                          | 11                         | 38                         | Property                                          |
| 25  | Theft in political parties                           | NA                         | 2                          | 12                         | C                          | Property                                          |
| 26  | House burning/arson cases                            | 2402                       | 2293                       | 2031                       | 1962                       | Property                                          |
| 27  | Fire accidents                                       | 369                        | 740                        | 577                        | 828                        | Property                                          |
| 28  | Counterfeits/Forgery                                 | 300                        | 316                        | 577                        | 1068                       | Property                                          |
| 29  | Unlawful Possession of Arms                          | 606                        | 355                        | 444                        | 472                        | Public Tranguility                                |
| 30  | Illicit Drugs                                        | 479                        | 480                        | 481                        | 679                        | Public Tranquility                                |
| 31  | Possession of Bhang                                  | 6821                       | 6747                       | 7550                       | 8910                       | Public Tranguility                                |
| 32  | Possession of Bhang Farms                            | 0                          | 57                         | 85                         | 102                        | Public Tranguility                                |
| 33  | Possession of Khat                                   | 1331                       | 1206                       | 1272                       | 1465                       | Public Tranguility                                |
| 34  | Government trophies                                  | 884                        | 610                        | 982                        | 1087                       | Public Tranguility                                |
| 35  | Smuggling                                            | 61                         | 79                         | 72                         | 246                        | Public Tranguility                                |
| 36  | Corruption                                           | 15                         | 3                          | 6                          | 14                         | Public Tranguility                                |
| 37  | Illicit local liquor                                 | 5064                       | 4669                       | 5321                       | 6977                       | Public Tranguility                                |
| 38  | Manufacture Instruments of Local Liquor              | 162                        | 263                        | 367                        | 560                        | Public Tranguility                                |
| 39  | Unlawful Possession of Ammunition                    | 114                        | 98                         | 116                        | 97                         | Public Tranguility                                |
| 40  | Unlawful possession of bombs                         | 6                          | 13                         | 12                         | 15                         | Public Tranguility                                |
| 41  | Illegal Fishing                                      | 0                          | C                          | 33                         | 149                        | Public Tranguility                                |
| 42  | Illegal possession of Forest products                | 0                          | 0                          | 17                         | 223                        | Public Tranguility                                |
| 43  | Illegal possession of Sea products                   | 0                          | C                          | 0                          | 3                          | Public Tranguility                                |
| 44  | Illegal Immigrant                                    | 871                        | 599                        | 928                        | 1221                       | Public Tranguility                                |
| 45  | Major                                                | 24480                      | 15420                      | 8777                       | 10297                      | Road Traffic Accidents, Death and Injured Persons |
| 46  | Minor                                                | 663722                     | 1110252                    | 1381705                    | 2200442                    | Road Traffic Accidents, Death and Injured Persons |
| 47  | Road accidents                                       | 24480                      | 15420                      | 8777                       | 10297                      | Road Traffic Accidents, Death and Injured Persons |
| 48  | Fatal accidents                                      | 3545                       | 3106                       | 2909                       | 2840                       | Road Traffic Accidents, Death and Injured Persons |
| 49  | Deaths                                               | 4091                       | 3857                       | 3574                       | 3381                       | Road Traffic Accidents, Death and Injured Persons |
| 50  | Injured Persons                                      | 21536                      | 15230                      | 9993                       | 9549                       | Road Traffic Accidents, Death and Injured Persons |